1. Click on right side of the screen that states "Log in"

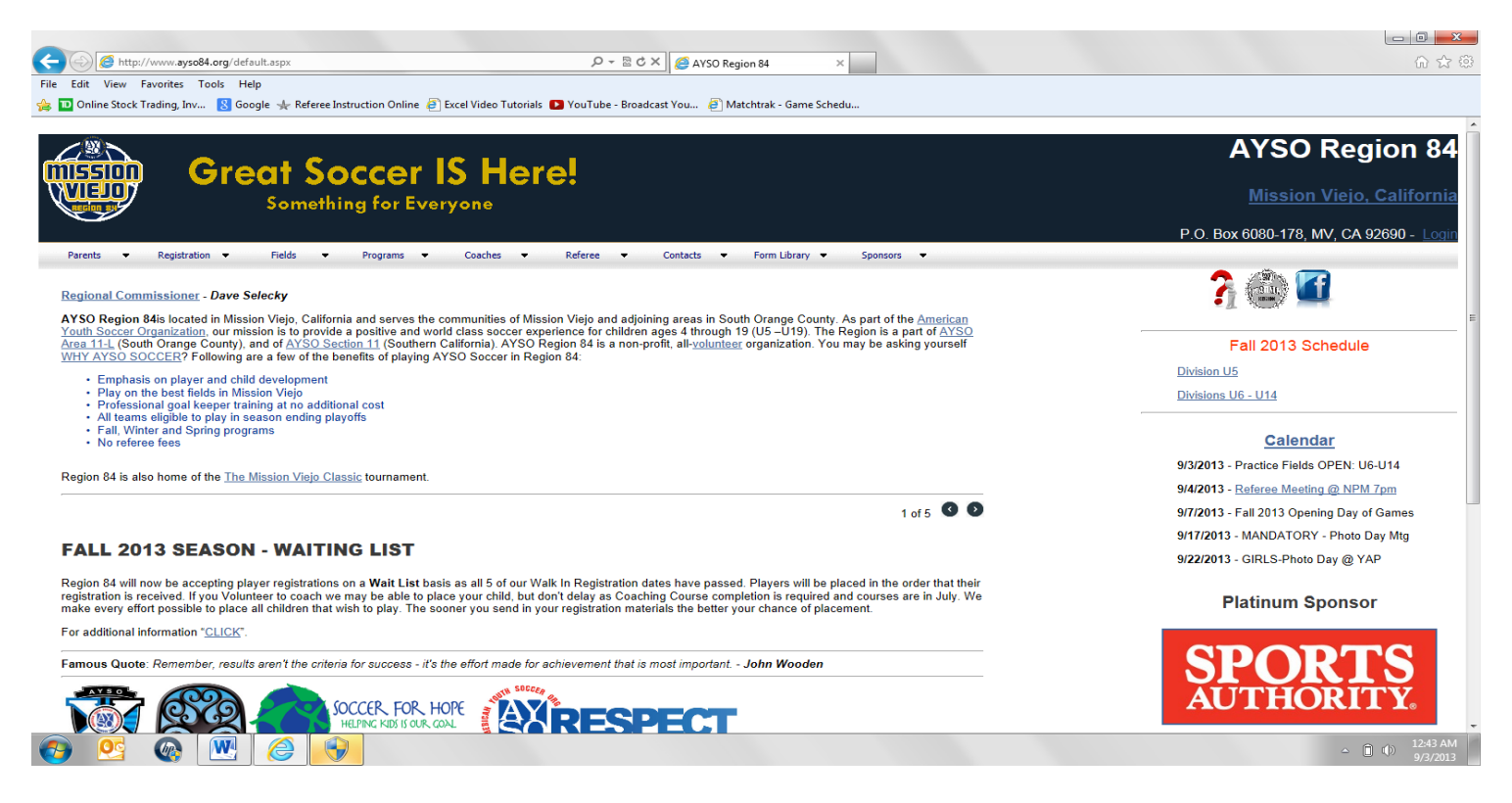

- 2. Enter your "User Name" = Your email address as registered with "www.eayso.org
- 3. Enter your AYSO Id # as your password

| 🗲 🛞 🦉 http://www.ayso84.org/login.aspx?ReturnUH=%2fdefault.aspx 🖉 ~ 🗟 Č X 🛛 🥵 Login 🛛 🛛                                                         |                                         |
|----------------------------------------------------------------------------------------------------|-----------------------------------------|
| File Edit View Favorites Tools Help                                                                                                    |                                         |
| 🎪 🔟 Online Stock Trading, Inv 😢 Google 🤸 Referee Instruction Online 🥘 Excel Video Tutorials 💽 YouTube - Broadcast You 🥙 Matchtrak - Game Schedu |                                         |
|                                                                                                    | AYSO Region 84                          |
| Westwork Great Soccer IS Here:                                                                                                    |                                         |
| Something for Everyone                                                                                                    |                                         |
|                                                                                                    | P.O. Box 6080-178, MV, CA 92690 - Login |
| Parents 🔹 Registration 🔹 Fields 🔹 Programs 👻 Coaches 👻 Referee 👻 Contacts 👻 Form Library 👻 Sponsors 👻                                           |                                         |
|                                                                                                    |                                         |
| User Name:                                                                                                    |                                         |
|                                                                                                    |                                         |
| Password                                                                                                    |                                         |
|                                                                                                    |                                         |
| Log In                                                                                                    |                                         |
|                                                                                                    |                                         |
|                                                                                                    |                                         |
|                                                                                                    |                                         |
|                                                                                                    |                                         |
|                                                                                                    |                                         |
|                                                                                                    |                                         |
|                                                                                                    |                                         |
|                                                                                                    |                                         |

- 4. After entering your ID and Password the system will show your name and prompt you back to the main screen system.
- 5. Click on <u>Referee</u> =>, <u>Manage Sign Up Region</u>

| <form>     Control of the state of the state o</form>                                                                                                    |                                                                                                    |                                                                                            |                                                                  |
|----------------------------------------------------------------------------------------------------|----------------------------------------------------------------------------------------------------|--------------------------------------------------------------------------------------------|------------------------------------------------------------------|
|                                                                                                    | C S http://www.ayso84.org/                                                                                                    |                                                                                            |                                                                  |
| <form></form>                                                                                                    | File Edit View Favorites Tools Help                                                                                                    |                                                                                            |                                                                  |
| <section-header>  Provide A contraction of the second contraction of the second contractic contractic contraction of the second contraction of the second</section-header>                                                                                                    | 🐅 🔟 Online Stock Trading, Inv 🐰 Google 🦟 Referee Instruction Online 🖉 Excel Video Tutor                                                                                                    | ials 🚺 YouTube - Broadcast You 🗿 Matchtrak - Game Schedu                                   |                                                                  |
| And the contract of the contract of the contract o                                                                                                    | 400y.                                                                                                    |                                                                                            | A                                                                |
| <image/>                                                                                                    |                                                                                                    |                                                                                            | AYSO Region 84                                                   |
|                                                                                                    | Creat Soccer IS He                                                                                                    | ere!                                                                                       |                                                                  |
| Notice Notice Not                                                                                                    | Something for Everyone                                                                                                    |                                                                                            | Mission Viejo, California                                        |
| Next Next Next Next Cacks Cacks Const Const <td< th=""><th>green green green</th><th></th><th></th></td<> | green green |                                                                                            |                                                                  |
| Parents Negletation Paies Pagenta Cachets Parents Contexts Parents Contexts Parents Contexts Parents Contexts Parents Contexts Parents Contexts Parents Contexts Parents Contexts Parents Parents Pa                                                                                                    |                                                                                                    |                                                                                            | P.O. Box 6080-178, MV, CA 92690 - Welcome William Vecchio Logout |
| Substant Commissioner - Daw Status   A Dar Status Control National Noise, California and serves the communities of National Scotter Noise Control National Noise, California and serves the communities of National Noise, California and serves the communities of National Noise, California and serves the communities of National Noise, California and Scotter Noise National Noise, California and Scotter Noise National Noise National Noise Natif                                                                                                    | Parents ▼ Registration ▼ Fields ▼ Programs ▼ Coaches ▼                                                                                                    | Referee      Contacts      Form Library      Sponsors      User Int     Latest Information |                                                                  |
| Two Regions Mission Wolso, California and serves the communities of Mark Societ? Organization, our mission is to provide passive and public societ.       I analyzin and Societ? Organization, our mission is to provide passive and public societ.       I analyzin and Societ? Organization.       I analyzin and Societ? Organization.       I analyzin analyzin analyzin analyzin analyzin analyzin analyzin analyzin analyzin                                                                                                    | Regional Commissioner - Dave Selecky                                                                                                    | Referee Staff                                                                              | <b>?</b>                                                         |
| Auth Societ: Organization, our mission is to provide apositive and world class societ is a pair of ASSO MICH AND ASSO Societ in 18 (Souther Cargonization, You may be asking yourself   Auth Societ: Provide a positive and world class societ is a pair of ASSO mich and the devolution of the societ is a pair of ASSO mich and the devolution of the societ is a pair of ASSO mich and the devolution of the societ is a pair of ASSO mich and the devolution of the societ is a pair of ASSO mich and the devolution of the societ is a pair of ASSO mich and the devolution of the societ is a pair of ASSO mich and the devolution of the societ is a pair of ASSO mich and the devolution of the societ is a pair of ASSO mich and the devolution of the societ is a pair of ASSO mich and the devolution of the societ is a pair of ASSO mich and the devolution of the societ is a pair of ASSO mich and the devolution of the societ is a pair of ASSO mich and the devolution of the societ is a pair of ASSO mich and the devolution of the devolution of the societ is a pair of ASSO mich and the devolution of the devolution of the devolutio                                                                                                    | AYSO Region 84is located in Mission Vielo. California and serves the communities of M                                                                                                    | Training                                                                                   | •1.                                                              |
| <ul> <li>Provide the constraint of the constraint of the constrain</li></ul>                                                                                                    | Youth Soccer Organization, our mission is to provide a positive and world class soccer<br>Area 11 (South Orange County) and of AYSO Socian 11 (Southorn California)                                                                                                    | Match Signup - Region jes 4 through 19 (U5 – U19). The Region is a part of AYSO            | Fell 2012 Cabadula                                               |
| <ul> <li>emphases on player and child development</li> <li>e. Propression goal keeper training at no additional cost</li> <li>e. Provine the base fidable to play in season ending playoffs</li> <li>e. Fail, White and Spring programs</li> <li>No referee fees</li> </ul> Region 84 is also home of the <u>The Mission Viejo Classic</u> tournament. 2 of 2 2 Straining Commissioner Board Position Available Thy are interested in applying as the 2014-2017 Regional Commissioner to the Region 84 Board of Directors, please contact the Nominating Committee can be emailed at <u>safety@ayso84 cm</u> For some of the commissioner to the region 84 Board of Directors, please contact the Nominating Committee can be emailed at <u>safety@ayso84 cm</u> For some of the commissioner to the region 84 Board of Directors, please contact the Nominating Committee can be emailed at <u>safety@ayso84 cm</u> For some of the Nominating Committee can be emailed at safety@ayso84 cm For some of the Nominating Committee can be emailed at safety@ayso84 cm For some of the Nominating Committee can be emailed at safety@ayso84 cm For some of the Nominating Committee can be emailed at safety@ayso84 cm For some of the Nominating Committee can be emailed at safety@ayso84 cm For some of the Nominating Committee can be emailed at safety@ayso84 cm For some of the Nominating Committee can be emailed at safety@ayso84 cm For some of the Nominating Committee can be emailed at safety@ayso84 cm For some of the Nominating Committee can be emailed at safety@ayso84 cm For some of the Nominating Committee can be emailed at safety@ayso84 cm For some of the Nominating Committee can be emailed at safety@ayso84 cm For some of the Nominating Committee can be emailed at safety@ayso84 cm For some of the Nominating Committee can be emailed at safety@ayso84 cm For some of the Nominating Committee can be emailed at safety@ayso84 cm For some of the Nominating Com                                                                                                    | WHY AYSO SOCCER? Following are a few of the benefits of playing AYSO Soccer in F                                                                                                    | Re Mentoring                                                                               | Fail 2013 Schedule                                               |
| <ul> <li>Party on the bask fields in Mission Verge</li> <li>Providence fields in a doditional cost</li> <li>Providence fields in Mission Verge training and party of the service fields on Mission Verge fields on Mission Verge fields on Mission Ver</li></ul>                                                                                                    | Emphasis on player and child development                                                                                                    | Assessments                                                                                | Division U5                                                      |
| <ul> <li>All teams eligible to jay in season ending playoffs</li> <li>All teams eligible to jay in season ending playoffs</li> <li>No referse fes</li> <li>Region 84 is also home of the <u>The Mission Viejo Classic</u> tournamen.</li> <li>2 of 6 • •</li> <li>All teams eligible to jay in season ending playoffs</li> <li>Marcine Season ending playoffs</li> <li>Marcine Seas</li></ul>                                                                                                    | <ul> <li>Play on the best fields in Mission Viejo</li> <li>Professional goal keeper training at no additional cost</li> </ul>                                                                                                    | Incident Report                                                                            | Divisions U6 - U14                                               |
| No referee fees     Cale Field     Cale Field     Cale     Field     Field     Fi                                                                                                    | <ul> <li>All teams eligible to play in season ending playoffs</li> <li>Fall, Winter and Spring programs</li> </ul>                                                                                                    |                                                                                            |                                                                  |
| Region 84 is also home of the The Mission Viejo Classic tournament. 9/3/2013 - Practice Fields OPEN: U6-U14   9/4/2013 - Reference Media Ign QNPM Zimm   2 of 6 • • •   Provide Fields OPEN: U6-U14   9/4/2013 - Reference Media Ign QNPM Zimm   9/7/2013 - Fields OPEN: U6-U14   9/4/2013 - Reference Media Ign QNPM Zimm   9/7/2013 - Fields OPEN: U6-U14   9/4/2013 - Reference Media Ign QNPM Zimm   9/7/2013 - Fields OPEN: U6-U14   9/4/2013 - Reference Media Ign QNPM Zimm   9/7/2013 - Fields OPEN: U6-U14   9/1/2013 - Fields OPEN: U6-U14   9/1/2013 - Fields OPEN: U6-U14   9/1/2013 - Fields OPEN: U6-U14   9/1/2013 - Fields OPEN: U6-U14   9/1/2013 - Fields OPEN: U6-U14   9/1/2013 - Fields OPEN: U6-U14   9/1/2013 - Fields OPEN: U6-U14   9/1/2013 - Fields OPEN: U6-U14   9/1/2013 - Fields OPEN: U6-U14   9/1/2013 - Fields OPEN: U6-U14   9/1/2013 - Fields OPEN: U6-U14   9/1/2013 - Fields OPEN: U6-U14   9/1/2013 - Maximum Committee Carbone medial dat safet/@avas084.org   9/1/2013 - Maximum Committee Carbone medial dat safet/@avas084.org   9/1/2013 - Maximum Committee Carbone medial dat safet/@avas084.org   Platinum Sponsor                                                                                                    | No referee fees                                                                                                    |                                                                                            | Calendar                                                         |
| 94/2013 - <u>Federee Meeting Q NPM 7pm</u><br>2 of 6 • • • 977/2013 - Fail 2013 Opening Q NPM 7pm<br>977/2013 - Fail 2013 Opening Q NPM 7pm<br>977/2013 - MANDATORY - Photo Day Mtg<br>977/2013 - MANDATORY - Photo Day Mtg<br>977/2013 - MANDATORY - Photo Day Mtg                                                                                                    | Region 84 is also home of the The Mission Viejo Classic tournament.                                                                                                    |                                                                                            | 9/3/2013 - Practice Fields OPEN: U6-U14                          |
| 2 of 6 • • • 9772013 - Fail 2013 Opening Day of Games<br>President Commissioner Board Position Available<br>If you are interested in applying as the 2014-2017 Regional Commissioner to the Region 84 Board of Directors, please contact the Nominating Committee. Debble<br>Campos of the Nominating Committee can be emailed at <u>safety@ayxo0d.org</u><br>Famous Quote: Remember, results aren't the criteria for success - if's the effort made for achievement that is most important John Wooden<br>If you results aren't the criteria for success - if's the effort made for achievement that is most important John Wooden<br>If you results aren't the criteria for success - if's the effort made for achievement that is most important John Wooden<br>If you results aren't the criteria for success - if's the effort made for achievement that is most important John Wooden<br>If you results aren't the criteria for success - if's the effort made for achievement that is most important John Wooden<br>If you results aren't the criteria for success - if's the effort made for achievement that is most important John Wooden<br>If you results aren't the criteria for success - if's the effort made for achievement that is most important John Wooden<br>If you results aren't the criteria for success - if's the effort made for achievement that is most important John Wooden<br>If you results aren't the criteria for success - if's the effort made for achievement that is most important John Wooden<br>If you results aren't the criteria for success - if's the effort made for achievement that is most important John Wooden<br>If you results aren't the criteria for success - if's the effort made for achievement that is most important John Wooden<br>If you results aren't the criteria for success - if's the effort made for achievement that is most important John Wooden<br>If you results aren't the criteria for success - if's the effort made for achievement that is most important John Wooden<br>If you results aren't the criteria for success - if you results are                                                                                                    |                                                                                                    |                                                                                            | 9/4/2013 - Referee Meeting @ NPM 7pm                             |
| Regional Commissioner Board Position Available       9/16/2013 - Academy & 4 @ 7.30 World Cup<br>9/17/2013 - MANDATORY - Photo Day Mig         If you are interested in applying as the 2014-2017 Regional Commissioner to the Region & Board of Directors, please contact the Nominating Committee. Debbie<br>Campos of the Nominating Committee can be emailed at safety@ayso84.org       Platinum Sponsor         Famous Quote: Remember, results aren't the criteria for success - if's the effort made for achievement that is most important John Wooden       Platinum Sponsor         If the//www.ayso84.org/gameschedule.aspc       SCCER, FOR, HOR<br>LUPKC KDI IS OR COLL       If the//www.ayso84.org/gameschedule.aspc       If the//www.ayso84.org/gameschedule.aspc                                                                                                    |                                                                                                    | 2 of 6 3 0                                                                                 | 9/7/2013 - Fall 2013 Opening Day of Games                        |
| It dig with the output of the Nominating Committee control to the Region at Committee control to the Region at a safety @ayxo84.org       9/17/2013 - MANDATORY - Photo Day Mtg         If you are interested in applying as the 2014-2017 Regional Commitseoner to the Region at a safety @ayxo84.org       Platinum Sponsor         If you are interested in applying as the 2014-2017 Regional Commitseoner to the content of processes of the Nominating Committee. Debbie       Platinum Sponsor         If you are interested in applying as the 2014-2017 Regional Commitseoner to the enaled at a safety @ayxo84.org       Platinum Sponsor         If you are interested in applying as the 2014-2017 Regional Commitseoner to the content to a safety @ayxo84.org       Platinum Sponsor         If you are interested in applying as the 2014-2017 Regional Commitseoner to the content to the content of the content of the conten                                                                                                    | Regional Commissioner Board Position Available                                                                                                    |                                                                                            | 9/16/2013 - Academy 84 @ 7:30 World Cup                          |
| Platinum Sponsor Platinum Sponsor Platin                                                                                                    |                                                                                                    |                                                                                            | 9/17/2013 - MANDATORY - Photo Day Mtg                            |
| Famous Quote: Remember, results aren't the criteria for success - it's the effort made for achievement that is most important John Wooden  Famous Quote: Remember, results aren't the criteria for success - it's the effort made for achievement that is most important John Wooden  Famous Quote: Remember, results aren't the criteria for success - it's the effort made for achievement that is most important John Wooden  Famous Quote: Remember, results aren't the criteria for success - it's the effort made for achievement that is most important John Wooden  Famous Quote: Remember, results aren't the criteria for success - it's the effort made for achievement that is most important John Wooden  Famous Quote: Remember, results aren't the criteria for success - it's the effort made for achievement that is most important John Wooden  Famous Quote: Remember, results aren't the criteria for success - it's the effort made for achievement that is most important John Wooden  Famous Quote: Remember, results aren't the criteria for success - it's the effort made for achievement that is most important John Wooden  Famous Quote: Remember, results aren't the criteria for success - it's the effort made for achievement that is most important John Wooden  Famous Quote: Remember, results aren't the criteria for success - it's the effort made for achievement that is most important John Wooden  Famous Quote: Remember, results aren't the criteria for success - it's the effort made for achievement that is most important John Wooden  Famous Quote: Remember, results aren't the criteria for success - it's the effort made for achievement that is most important John Wooden  Famous Quote: Remember, results aren't the criteria for success - it's the effort made for achievement that is most important John Wooden  Famous Quote: Remember, results aren't the criteria for success - it's the effort made for achievement that is most important John Wooden  Famous Quote: Remember, results aren't the criteria for su                                                                                                    | It you are interested in applying as the 2014-2017 Regional Commissioner to the Region<br>Campos of the Nominating Committee can be emailed at <u>safety@avso84.org</u>                                                                                                    | n 84 Board of Directors, please contact the Nominating Committee. Debbie                   |                                                                  |
| Failed wideler, returnender, returnen and souccess - it's the ender the advice ender the unit is most important John wooden         Inter/www.ayste84.org/gameschedule.appx         Inter/www.ayste84.org/gameschedule.appx                                                                                                    |                                                                                                    |                                                                                            | Platinum Sponsor                                                 |
| Inter/www.ayse84.org/gameschedule.spx                                                                                                    | ramous quote. Remember, results aren't the chiteria for success - it's the effort made i                                                                                                    | or admevement that is most important John wooden                                           |                                                                  |
| Interviewer werden and the service of the service of the service o                                                                                                    | SOCCER FOR HOPE                                                                                                    |                                                                                            | FAINTACY                                                         |
| http://www.ayuddk.org/gameschedule.appx                                                                                                    | HELPING KIDS IS OUR. COAL                                                                                                    | ARESPECT                                                                                   | <b>FASIAS</b> Y                                                  |
|                                                                                                    | http://www.ayso84.org/gameschedule.aspx                                                                                                    | starts.with.me.                                                                            | DESIGNS                                                          |
|                                                                                                    |                                                                                                    |                                                                                            | 5:57 PM                                                          |

Once you are in the Referee Schedule System you can click the either drop selection feature Division and Team.
 You may also refine your search by Field. Anytime you change the division or date the system will refresh itself showing updated information.

## View by **Division/ Team**

| $( \Leftrightarrow ) ($ | ) 🧭             | http://www.ayso84.org            | g/gameschedule.aspx  |                            |                      | ,C + ⊠ ¢ X        | AYSO Region 84       | 🥖 Schedul                          | ule ×                                                | 合会感                            |
|-------------------------|-----------------|----------------------------------|----------------------|----------------------------|----------------------|-------------------|----------------------|------------------------------------|------------------------------------------------------|--------------------------------|
| File E                  | dit Vi          | ew Favorites Tools               | Help                 |                            |                      |                   |                      |                                    |                                                      |                                |
| -                       | Online S        | tock Trading, Inv.,. 🚺           | Google 🔸 Referee In  | struction Online 🧃 E       | xcel Video Tutorials | YouTube - Broadca | st You 🗿 Matchtrak - | Game Schedu                        |                                                      |                                |
|                         |                 | ,                                |                      |                            |                      |                   |                      |                                    |                                                      |                                |
| <u> </u>                | <b>®</b> `      |                                  |                      |                            | с Ц., ",             |                   |                      |                                    |                                                      | AYSO Region 84                 |
| I YW                    | <b>S</b> SI     |                                  | rear sc              | occer i                    | э nere               | <b>?</b> .        |                      |                                    |                                                      |                                |
|                         |                 |                                  | Somethi              | ng for Ever                | yone                 |                   |                      |                                    |                                                      | Mission Viejo, California      |
|                         |                 |                                  |                      |                            |                      |                   |                      |                                    | P.O. Box 6080-178, MV, CA 92690 -                    | Welcome William Vecchio Logout |
| Pa                      | rents           | <ul> <li>Registration</li> </ul> | Fields 🔻             | Programs 🝷                 | Coaches 🝷            | Referee 🔻         | Contacts   Form L    | brary <ul> <li>Sponsors</li> </ul> | s 🔻 User Info                                        |                                |
|                         |                 |                                  | Fal                  | l 2013 Sch                 | edule                |                   |                      |                                    | View by:<br>⊛ Team ☉ Field                           |                                |
| Divisi                  | on <sup>.</sup> |                                  | Teams                |                            |                      |                   |                      |                                    |                                                      |                                |
| BU9                     |                 | •                                | Whittington (BU9-01) | <ul> <li>Post S</li> </ul> | Score Referee        |                   |                      |                                    | * Standing games are in bold<br>Standing Team Points |                                |
|                         | ID              | Date / Time                      | Field                | Home                       | Away                 | Referee           | Asst. Referee        | Asst. Referee                      | 1 Whittington 0                                      |                                |
| Select                  | 9163            | 9/7/2013 10:15:00 AM             | Aurora Park          | Larkin (BU9-10)            | Whittington (BU9-01) |                   |                      |                                    | 1 Goodman 0                                          |                                |
| Select                  | 9168            | 9/14/2013 3:15:00 PM             | Napoli Park          | Whittington (BU9-01)       | Mordy (BU9-09)       |                   |                      |                                    | 1 Vaugnan 0<br>1 Busetti 0                           |                                |
| Select                  | 9173            | 9/15/2013 11:00:00 AM            | Pavion               | Larkin (BU9-10)            | Whittington (BU9-01) |                   |                      |                                    | 1 Andrews 0                                          |                                |
| Select                  | 9178            | 9/21/2013 10:15:00 AM            | Aurora Park          | Whittington (BU9-01)       | Bichel (BU9-08)      |                   |                      |                                    | 1 Huttenhoff 0                                       |                                |
| Select                  | 9188            | 9/28/2013 2:00:00 PM             | Napoli Park          | Joanis (BU9-07)            | Whittington (BU9-01) |                   |                      |                                    | 1 Larkin 0                                           |                                |
| Select                  | 9198            | 10/5/2013 9:00:00 AM             | Aurora Park          | Whittington (BU9-01)       | Huttenhoff (BU9-06)  |                   |                      |                                    | 1 Joanis 0                                           |                                |
| Select                  | 9183            | 10/6/2013 4:00:00 PM             | Pavion               | Mordy (BU9-09)             | Whittington (BU9-01) |                   |                      |                                    | 1 Mordy 0                                            |                                |
| Select                  | 9203            | 10/12/2013 10:15:00 AM           | Aurora Park          | Whittington (BU9-01)       | Andrews (BU9-05)     |                   |                      |                                    |                                                      |                                |
| Select                  | 9208            | 10/19/2013 1:15:00 PM            | Napoli Park          | Goodman (BU9-02)           | Whittington (BU9-01) |                   |                      |                                    |                                                      |                                |
| Select                  | 9193            | 10/20/2013 2:15:00 PM            | Pavion               | Whittington (BU9-01)       | Bichel (BU9-08)      |                   |                      |                                    |                                                      |                                |
| Select                  | 9213            | 10/26/2013 2:00:00 PM            | Napoli Park          | Whittington (BU9-01)       | Vaughan (BU9-03)     |                   |                      |                                    |                                                      |                                |
| Select                  | 9218            | 11/2/2013 3:15:00 PM             | Napoli Park          | Busetti (BU9-04)           | Whittington (BU9-01) |                   |                      |                                    |                                                      |                                |
|                         |                 |                                  |                      |                            |                      |                   |                      |                                    |                                                      |                                |
|                         | 0               | @ 🛛                              |                      |                            |                      |                   |                      |                                    |                                                      | ∽ ■ (I) 5:59 PM<br>9/3/2013    |

## View by Division/Field

|                      |                                  |                       |                     |                         |                     |                     |                  |                |                   |                           | ×          |
|----------------------|----------------------------------|-----------------------|---------------------|-------------------------|---------------------|---------------------|------------------|----------------|-------------------|---------------------------|------------|
|                      | http://www.ayso84.or             | g/gameschedule.aspx   |                     |                         | ×5≊ - ۹             | AYSO Region 84      | A Schedule       | ×              |                   | ណ៍ន                       | 2 49       |
| File Edit Viev       | w Favorites Tools                | ; Help                |                     |                         |                     | <u> </u>            |                  |                |                   |                           |            |
| 👍 🔟 Online Sto       | ock Trading, Inv 🚦               | 🕙 Google 🔸 Referee Ir | nstruction Online 🧃 | Excel Video Tutorials 🌔 | YouTube - Broadcast | You 🧃 Matchtrak - ( | ame Schedu       |                |                   |                           |            |
|                      |                                  |                       |                     |                         |                     |                     |                  |                |                   |                           |            |
|                      | <u> </u>                         | _                     |                     |                         |                     |                     |                  |                |                   | AYSO Region               | 84         |
| missio               | m G                              | reat Sc               | occer               | S Here                  |                     |                     |                  |                |                   | 3                         |            |
| <b>VIELO</b>         | J7 - '                           |                       |                     | • • • • • •             |                     |                     |                  |                |                   | Mission Vieio. Califo     | rnia       |
| necion ax            | 7                                | Someth                | ing for Ever        | yone                    |                     |                     |                  |                |                   |                           |            |
|                      |                                  |                       |                     |                         |                     |                     |                  | P.O. Box 6080- | 178, MV, CA 92690 | - Welcome William Vecchio | gout       |
| Parents              | <ul> <li>Registration</li> </ul> |                       | Programs 💌          | Coaches 💌               | Referee 🔹 C         | Contacts 🔹 Form Li  | orary - Sponsors | User Info      |                   |                           |            |
| 1                    |                                  | Fa                    | II 2013 Sch         | edule                   |                     |                     |                  | View by:       |                   |                           |            |
|                      |                                  | i a                   | 1 2010 001          | cuuic                   |                     |                     |                  | Team  Field    |                   |                           |            |
| Field:               |                                  | Date:                 |                     |                         |                     |                     |                  |                |                   |                           |            |
| Aurora Park          | -                                | 9/7/2013              | Post                | Score Referee           |                     |                     |                  |                |                   |                           |            |
| ID                   | Date / Time                      | Field                 | Home                | Away                    | Referee             | Asst. Referee       | Asst. Referee    |                |                   |                           |            |
| <u>Select</u> 9166 1 | 9/7/2013 9:00:00 AM              | Aurora Park           | Joanis (BU9-07)     | Goodman (BU9-02)        |                     |                     |                  |                |                   |                           |            |
| Select 9163          | 9/7/2013 10:15:00 AM             | Aurora Park           | Larkin (BU9-10)     | Whittington (BU9-01)    |                     |                     |                  |                |                   |                           |            |
| Select 9165          | 9/7/2013 11:30:00 AM             | Aurora Park           | Bickel (BU9-08)     | Vaughan (BU9-03)        |                     |                     |                  |                |                   |                           |            |
| 1                    |                                  |                       |                     |                         |                     |                     |                  |                |                   |                           |            |
|                      |                                  |                       |                     |                         |                     |                     |                  |                |                   |                           |            |
|                      |                                  |                       |                     |                         |                     |                     |                  |                |                   |                           |            |
|                      |                                  |                       |                     |                         |                     |                     |                  |                |                   |                           |            |
|                      |                                  |                       |                     |                         |                     |                     |                  |                |                   |                           |            |
| 1                    |                                  |                       |                     |                         |                     |                     |                  |                |                   |                           |            |
|                      |                                  |                       |                     |                         |                     |                     |                  |                |                   |                           |            |
|                      |                                  |                       |                     |                         |                     |                     |                  |                |                   |                           |            |
|                      |                                  |                       |                     |                         |                     |                     |                  |                |                   |                           |            |
|                      |                                  |                       |                     |                         |                     |                     |                  |                |                   |                           |            |
|                      |                                  |                       |                     |                         |                     |                     |                  |                |                   |                           |            |
|                      |                                  |                       |                     |                         |                     |                     |                  |                |                   |                           |            |
|                      |                                  |                       |                     |                         |                     |                     |                  |                |                   |                           |            |
|                      |                                  |                       |                     |                         |                     |                     |                  |                |                   |                           |            |
| <b>9</b>             | 🛛 🚳 🔍                            |                       |                     |                         |                     |                     |                  |                |                   | ∽ 📋 🕪 6:03<br>9/3/        | РМ<br>2013 |

- 7. Take your cursor to the <u>Select</u> feature and click. A blue line will appear showing that match that you're interested in officiating.
- 8. The **Post Score** and **Register** buttons will appear dark.

|               | http://www.ayso84.org            | /gameschedule.aspx  |                    |                         | ×ט⊴ - פ             | AYSO Region 84     | C Schedul            | ×                          |                   | ① ☆ 章                           |
|---------------|----------------------------------|---------------------|--------------------|-------------------------|---------------------|--------------------|----------------------|----------------------------|-------------------|---------------------------------|
| File Edit Vi  | ew Favorites Tools               | Help                |                    |                         | u                   |                    |                      |                            |                   |                                 |
| 🁍 🔟 Online S  | itock Trading, Inv 🔱             | Google 🔸 Referee In | struction Online 🧧 | Excel Video Tutorials 📒 | YouTube - Broadcast | You 🕘 Matchtrak -  | Game Schedu          |                            |                   |                                 |
|               |                                  |                     |                    |                         |                     |                    |                      |                            |                   |                                 |
|               | à c.                             | oat Sa              | ccor I             | S Hore                  |                     |                    |                      |                            |                   | AYSO Region 84                  |
| <b>TXVIEI</b> | iii 💛                            | eur sc              |                    |                         | <b>7</b> 7          |                    |                      |                            |                   | Mission Visio, California       |
| necion a      | 9                                | Somethi             | ng for Ever        | yone                    |                     |                    |                      |                            |                   | Mission viejo, Camornia         |
|               |                                  |                     |                    |                         |                     |                    |                      | P O Box 608                | 0-178 MV CA 92690 | - Welcome William Vecchio Logou |
| Parents       | <ul> <li>Registration</li> </ul> | Fields 👻            | Programs -         | Coaches 👻               | Referee 🔻 🔿         | Contacts 🔻 Form Li | ibrary      Sponsors | User Info                  |                   |                                 |
|               | , i contra                       | Fal                 | I 2013 Sch         | edule                   |                     |                    |                      | View by:<br>⊚ Team ⊛ Field |                   |                                 |
| Field:        | r                                | )ato:               |                    |                         |                     |                    |                      |                            |                   |                                 |
| Aurora Park   |                                  | 9/7/2013            | Post               | Score Registe           | r                   |                    |                      |                            |                   |                                 |
| ID            | Date / Time                      | Field               | Home               | Away                    | Referee             | Asst. Referee      | Asst. Referee        |                            |                   |                                 |
| Select 9166   | 9/7/2013 9:00:00 AM              | Aurora Park         | Joanis (BU9-07)    | Goodman (BU9-02)        |                     |                    |                      |                            |                   |                                 |
| Select 9163   | 9/7/2013 10:15:00 AM             | Aurora Park         | Larkin (BU9-10)    | Whittington (BU9-01)    |                     |                    |                      |                            |                   |                                 |
| Select 9165   | 9/7/2013 11:30:00 AM             | Aurora Park         | Bichel (BU9-08)    | Vaughan (BU9-03)        |                     |                    |                      |                            |                   |                                 |
|               |                                  |                     |                    |                         |                     |                    |                      |                            |                   |                                 |
| <b>9</b> 💽    | <b>@</b>                         | 8                   |                    |                         |                     |                    |                      |                            |                   | △ ① ��) 6:16 PM<br>9/3/2013     |

9. Hit the **Register** button and small yellow box will appear to a drop down for either Referee or Assistant Referee Selection. Select your position and click **OK** to confirm.

| $\langle \langle \bullet \rangle \rangle$ | http://www.ayso84.or | g/gameschedule.aspx | :                      |                         | ,Q + ⊠¢X          | O ayso84.org          | Schedule      | × | 6 🕁 🛱                                     |
|-------------------------------------------|----------------------|---------------------|------------------------|-------------------------|-------------------|-----------------------|---------------|---|-------------------------------------------|
| File Edit V                               | iew Favorites Tools  | s Help              |                        |                         |                   |                       |               |   |                                           |
| 👍 🔟 Online                                | Stock Trading, Inv   | 🕙 Google 🔸 Referee  | e Instruction Online 🧧 | Excel Video Tutorials 💽 | YouTube - Broadca | ast You 🧃 Matchtrak - | Game Schedu   |   |                                           |
|                                           |                      |                     |                        |                         |                   |                       |               |   |                                           |
|                                           |                      |                     |                        |                         |                   |                       |               |   |                                           |
| miss                                      |                      |                     |                        |                         |                   |                       |               |   |                                           |
|                                           |                      |                     |                        |                         |                   |                       |               |   |                                           |
| nesion :                                  |                      |                     |                        |                         |                   |                       |               |   |                                           |
|                                           |                      |                     |                        |                         |                   |                       |               |   |                                           |
| Parents                                   |                      |                     |                        |                         |                   |                       |               |   |                                           |
|                                           |                      |                     |                        |                         |                   |                       |               |   |                                           |
|                                           |                      |                     |                        |                         |                   |                       |               |   |                                           |
| Field:                                    |                      |                     |                        |                         |                   |                       |               |   |                                           |
| Aurora Park                               |                      |                     |                        |                         |                   |                       |               |   |                                           |
| ID                                        |                      |                     |                        |                         |                   | Asst. Referee         | Asst. Referee |   |                                           |
| Select 9166                               |                      |                     |                        |                         |                   | Register              |               |   |                                           |
| Select 9163                               |                      |                     |                        |                         |                   | Referee               |               |   |                                           |
|                                           |                      |                     |                        |                         |                   |                       |               |   |                                           |
|                                           |                      |                     |                        |                         |                   | OK Can                | cel           |   |                                           |
|                                           |                      |                     |                        |                         |                   |                       |               |   |                                           |
|                                           |                      |                     |                        |                         |                   |                       |               |   |                                           |
|                                           |                      |                     |                        |                         |                   |                       |               |   |                                           |
|                                           |                      |                     |                        |                         |                   |                       |               |   |                                           |
|                                           |                      |                     |                        |                         |                   |                       |               |   |                                           |
|                                           |                      |                     |                        |                         |                   |                       |               |   |                                           |
|                                           |                      |                     |                        |                         |                   |                       |               |   |                                           |
|                                           |                      |                     |                        |                         |                   |                       |               |   |                                           |
|                                           |                      |                     |                        |                         |                   |                       |               |   |                                           |
|                                           |                      |                     |                        |                         |                   |                       |               |   |                                           |
|                                           |                      |                     |                        |                         |                   |                       |               |   |                                           |
|                                           |                      |                     |                        |                         |                   |                       |               |   |                                           |
| <b>0</b>                                  | 🕼 🕅                  |                     |                        |                         |                   |                       |               |   | △ (1) (1) (1) (1) (1) (1) (1) (1) (1) (1) |
|                                           |                      |                     |                        |                         |                   |                       |               |   | 9/3/2013                                  |

10. Your name should now appear on the match.

| -              |                       |                       |                      |                        |                        |                   |                   |                                |                                   |
|----------------|-----------------------|-----------------------|----------------------|------------------------|------------------------|-------------------|-------------------|--------------------------------|-----------------------------------|
| <del>(</del> ) | http://www.ayso84.org | g/gameschedule.aspx   |                      |                        | ) × ۲ 🖻 + ۹            | AYSO Region 84    | 🥭 Schedul         | le ×                           | G 🕁 😳                             |
| File Edit V    | iew Favorites Tools   | Help                  |                      |                        |                        |                   |                   |                                |                                   |
| 🚖 🔟 Online     | Stock Trading, Inv 🚦  | 🖥 Google 🔸 Referee Ir | struction Online 🧉 I | xcel Video Tutorials 🚺 | YouTube - Broadcast    | You 🧧 Matchtrak - | Game Schedu       |                                |                                   |
|                |                       |                       |                      |                        |                        |                   |                   |                                |                                   |
|                |                       |                       |                      |                        |                        |                   |                   |                                | AYSO Region 84                    |
| <b>WEE</b>     |                       | rear sc               | occer i              | з nere                 | *                      |                   |                   |                                |                                   |
|                | 9                     | Somethi               | ing for Ever         | yone                   |                        |                   |                   |                                | Mission Viejo, California         |
|                |                       |                       |                      |                        |                        |                   |                   | P.O. Box 6080-178, MV, CA 9269 | 0 - Welcome William Vecchio Logou |
| Parents        | Registration          | Fields 🔹              | Programs 🔹           | Coaches 🝷              | Referee 🕶 Ci           | ontacts 🔹 Form L  | ibrary   Sponsors | User Info                      |                                   |
|                |                       | Fal                   | I 2013 Sch           | edule                  |                        |                   |                   | View by:                       |                                   |
|                |                       | 1 4                   | 2010 001             | cuuic                  |                        |                   |                   | Team      Field                |                                   |
| Field:         |                       | Date:                 |                      |                        |                        |                   |                   |                                |                                   |
| Aurora Park    | •                     | 9/7/2013              | Post                 | Score Registe          | r                      |                   |                   |                                |                                   |
| ID             | Date / Time           | Field                 | Home                 | Away                   | Referee                | Asst. Referee     | Asst. Referee     |                                |                                   |
| Select 9166    | 9/7/2013 9:00:00 AM   | Aurora Park           | Joanis (BU9-07)      | Goodman (BU9-02)       | Vecchio, William (ADV) |                   |                   |                                |                                   |
| Select 9165    | 9/7/2013 11:30:00 AM  | Aurora Park           | Bichel (BU9-08)      | Vaughan (BU9-03)       |                        |                   |                   |                                |                                   |
| LI             | 1                     |                       |                      |                        |                        | 1                 |                   |                                |                                   |
|                |                       |                       |                      |                        |                        |                   |                   |                                |                                   |
|                |                       |                       |                      |                        |                        |                   |                   |                                |                                   |
|                |                       |                       |                      |                        |                        |                   |                   |                                |                                   |
|                |                       |                       |                      |                        |                        |                   |                   |                                |                                   |
|                |                       |                       |                      |                        |                        |                   |                   |                                |                                   |
|                |                       |                       |                      |                        |                        |                   |                   |                                |                                   |
|                |                       |                       |                      |                        |                        |                   |                   |                                |                                   |
|                |                       |                       |                      |                        |                        |                   |                   |                                |                                   |
|                |                       |                       |                      |                        |                        |                   |                   |                                |                                   |
|                |                       |                       |                      |                        |                        |                   |                   |                                |                                   |
|                |                       |                       |                      |                        |                        |                   |                   |                                |                                   |
|                |                       |                       |                      |                        |                        |                   |                   |                                |                                   |
|                |                       |                       |                      |                        |                        |                   |                   |                                | - C 3C 0.1                        |
| 🚱   💇          | 🚳 🔛                   |                       |                      |                        |                        |                   |                   |                                | △ (1) 0:25 PM<br>9/3/2013         |

11. To remove yourself from the match. Hit the select button and an Unregister button will appear.

|             | http://www.ayso84.or             | rg/gameschedule.aspx |                      |                         | P-⊵c×                  | AYSO Region 84    | Schedul          | e ×       |                     |                    | ណ៍ជ             |
|-------------|----------------------------------|----------------------|----------------------|-------------------------|------------------------|-------------------|------------------|-----------|---------------------|--------------------|-----------------|
| Edit Viev   | w Favorites Tool                 | s Help               |                      |                         |                        |                   |                  |           |                     |                    |                 |
| D Online St | ock Trading, Inv                 | 😵 Google 🔸 Referee I | Instruction Online 🧧 | Excel Video Tutorials 📒 | YouTube - Broadcast    | You 🧃 Matchtrak - | Game Schedu      |           |                     |                    |                 |
|             |                                  |                      |                      |                         |                        |                   |                  |           |                     |                    |                 |
|             | × _                              | _                    |                      |                         |                        |                   |                  |           |                     | AYSO F             | Region          |
| iissio      | m G                              | reat So              | occer                | IS Here                 |                        |                   |                  |           |                     |                    | Ŭ               |
| VIEU        | J -                              | Somoth               | ing for Evo          |                         |                        |                   |                  |           |                     | Mission V          | /iejo, Califo   |
| accion an   | 1                                | Somern               | ing for Eve          | ryone                   |                        |                   |                  |           |                     |                    |                 |
|             |                                  |                      |                      |                         |                        |                   |                  | P.O. Box  | 6080-178, MV, CA 92 | 2690 - Welcome Wil | liam Vecchio Lo |
| Parents     | <ul> <li>Registration</li> </ul> |                      | Programs 💌           | Coaches 🝷               | Referee 💌 C            | Contacts 💌 Form L | brary   Sponsors | User Info |                     |                    |                 |
|             |                                  | Fa                   | II 2013 Scl          | nedule                  |                        |                   |                  | View by:  |                     |                    |                 |
|             |                                  |                      |                      |                         |                        |                   |                  | Team      |                     |                    |                 |
| d:          |                                  | Date:                |                      |                         |                        |                   |                  |           |                     |                    |                 |
| ora Park    | -                                | 9/7/2013             | Pos                  | t Score Unregiste       | er                     |                   |                  |           |                     |                    |                 |
| ID          | Date / Time                      | Field                | Home                 | Away                    | Referee                | Asst. Referee     | Asst. Referee    |           |                     |                    |                 |
| 9166        | 9/7/2013 9:00:00 AM              | Aurora Park          | Joanis (BU9-07)      | Goodman (BU9-02)        | Vocchio, William (ADV) |                   |                  |           |                     |                    |                 |
| 9165        | 9/7/2013 10:15:00 AM             | Aurora Park          | Bichel (BU9-08)      | Vaughan (BU9-03)        |                        |                   |                  |           |                     |                    |                 |
| -II         |                                  |                      | . ,                  | ,                       |                        | -                 | l]               |           |                     |                    |                 |
|             |                                  |                      |                      |                         |                        |                   |                  |           |                     |                    |                 |
|             |                                  |                      |                      |                         |                        |                   |                  |           |                     |                    |                 |
|             |                                  |                      |                      |                         |                        |                   |                  |           |                     |                    |                 |
|             |                                  |                      |                      |                         |                        |                   |                  |           |                     |                    |                 |
|             |                                  |                      |                      |                         |                        |                   |                  |           |                     |                    |                 |
|             |                                  |                      |                      |                         |                        |                   |                  |           |                     |                    |                 |
|             |                                  |                      |                      |                         |                        |                   |                  |           |                     |                    |                 |
|             |                                  |                      |                      |                         |                        |                   |                  |           |                     |                    |                 |
|             |                                  |                      |                      |                         |                        |                   |                  |           |                     |                    |                 |
|             |                                  |                      |                      |                         |                        |                   |                  |           |                     |                    |                 |
|             |                                  |                      |                      |                         |                        |                   |                  |           |                     |                    |                 |
|             |                                  |                      |                      |                         |                        |                   |                  |           |                     |                    |                 |
|             |                                  |                      |                      |                         |                        |                   |                  |           |                     |                    |                 |
|             |                                  |                      |                      |                         |                        |                   |                  |           |                     |                    | 5.7             |
|             |                                  |                      |                      |                         |                        |                   |                  |           |                     |                    |                 |

12. A yellow **Register** box will prompt for your confirmation that you want to be removed from the match. Click Ok.

| C 🛞 🥖 http://www.ayso84.org/gameschedule.aspx                        | - ۵                                                           | 🗟 🖒 🗙 🏉 AYSO Region 84             | Schedule ×                        | <u>ଜ</u> ☆ @ |
|----------------------------------------------------------------------|---------------------------------------------------------------|------------------------------------|-----------------------------------|--------------|
| File Edit View Favorites Tools Help                                  |                                                               |                                    |                                   |              |
| 👍 🔟 Online Stock Trading, Inv 🚦 Google 🔸 Referee                     | e Instruction Online 🧉 Excel Video Tutorials <b>D</b> YouTube | - Broadcast You 🗿 Matchtrak - Game | Schedu                            |              |
| - 1990-                                                              |                                                               |                                    |                                   |              |
|                                                                      |                                                               |                                    |                                   |              |
| In Clear 2                                                           |                                                               |                                    |                                   |              |
| Somet                                                                |                                                               |                                    |                                   |              |
|                                                                      |                                                               |                                    |                                   |              |
| Parents Registration Fields                                          |                                                               |                                    |                                   |              |
| E                                                                    |                                                               |                                    |                                   |              |
|                                                                      |                                                               |                                    |                                   |              |
| Field: Date:                                                         |                                                               |                                    |                                   |              |
| Aurora Park 9/7/2013                                                 |                                                               |                                    |                                   |              |
| ID Date / Time Field                                                 | Home Away Re                                                  | feree Asst. Referee                | Asst. Referee                     |              |
| Stleet         9163         9/7/2013 10:15:00 AM         Aurora Park | If you would like to unre                                     | gister as a Referee or Asst. Ref   | eree, please press the OK button. |              |
| Select 9165 9/7/2013 11:30:00 AM Aurora Park                         | Bichel (BU9-08)                                               |                                    |                                   |              |
|                                                                      | OK Cancel                                                     |                                    |                                   |              |
|                                                                      |                                                               |                                    |                                   |              |
|                                                                      |                                                               |                                    |                                   |              |
|                                                                      |                                                               |                                    |                                   |              |
|                                                                      |                                                               |                                    |                                   |              |
|                                                                      |                                                               |                                    |                                   |              |
|                                                                      |                                                               |                                    |                                   |              |
|                                                                      |                                                               |                                    |                                   |              |
|                                                                      |                                                               |                                    |                                   |              |
|                                                                      |                                                               |                                    |                                   |              |
|                                                                      |                                                               |                                    |                                   |              |
|                                                                      |                                                               |                                    |                                   |              |
|                                                                      |                                                               |                                    |                                   | 6:31 PM      |
|                                                                      |                                                               |                                    |                                   | 9/3/2013     |

## 13. You are now removed from the match.

| $\leftarrow \bigcirc \bigcirc$ | http://www.ayso84.or             | g/gameschedule.aspx |                      |                       | ×5≝ - Q            | AYSO Region 84         | 🥖 Schedule       | e ×                           |                  | G 🛱                                       |
|--------------------------------|----------------------------------|---------------------|----------------------|-----------------------|--------------------|------------------------|------------------|-------------------------------|------------------|-------------------------------------------|
| File Edit Vi                   | ew Favorites Tools               | ; Help              |                      |                       |                    |                        |                  |                               |                  |                                           |
| 🛓 🔟 Online !                   | Stock Trading, Inv 🚦             | Soogle 🔸 Referee I  | Instruction Online 🧧 | Excel Video Tutorials | YouTube - Broadcas | st You 🧃 Matchtrak - ( | Same Schedu      |                               |                  |                                           |
|                                |                                  |                     |                      |                       |                    |                        |                  |                               |                  |                                           |
|                                |                                  |                     |                      |                       |                    |                        |                  |                               |                  | AYSO Region 8                             |
| लिंदिनो                        | m 🕒                              | reat S              | occor                | IS Hore               |                    |                        |                  |                               |                  | /// oo negion e                           |
| <b>NAMES</b>                   |                                  |                     | Jucei                |                       | <b>~</b> •         |                        |                  |                               |                  | Mission Vieio Californ                    |
| Linging a                      | 9                                | Someth              | ing for Eve          | ryone                 |                    |                        |                  |                               |                  | Mission viejo, camon                      |
| $\sim$                         |                                  |                     |                      |                       |                    |                        |                  | P.O.                          | Box 6080-178. MV | /. CA 92690 - Welcome William Vecchio Log |
| Parents                        | <ul> <li>Registration</li> </ul> | ▼ Fields ▼          | Programs 💌           | Coaches 💌             | Referee 💌          | Contacts - Form Li     | brary   Sponsors | <ul> <li>User Info</li> </ul> |                  |                                           |
|                                |                                  | <b>F</b> -          |                      | !! -                  |                    |                        |                  | View by:                      |                  |                                           |
|                                |                                  | Fa                  | iii 2013 Sci         | requie                |                    |                        |                  | © Team                        | ield             |                                           |
| Sector.                        |                                  | Data                |                      |                       |                    |                        |                  | 0.10411.011                   |                  |                                           |
| Aurora Park                    | -                                | 0/7/2013            | Pas                  | t Score Unregiste     | 35                 |                        |                  |                               |                  |                                           |
|                                | Data / Time                      | Tield               | Heme                 | 100010 01110glott     | Pafaras            | Aust Pafaras           | Aust Pafaras     |                               |                  |                                           |
| Select 9166                    | 9/7/2013 9:00:00 AM              | Aurora Park         | Joanis (BU9-07)      | Goodman (BU9-02)      | Keleitee           | ASI. Miller            | ASIL MERICE      |                               |                  |                                           |
| Select 9163                    | 9/7/2013 10:15:00 AM             | Aurora Park         | Larkin (BU9-10)      | Whittington (BU9-01)  |                    |                        |                  |                               |                  |                                           |
| Select 9165                    | 9/7/2013 11:30:00 AM             | Aurora Park         | Bichel (BU9-08)      | Vaughan (BU9-03)      |                    |                        |                  |                               |                  |                                           |
|                                |                                  |                     | •                    |                       | •                  |                        |                  |                               |                  |                                           |
|                                |                                  |                     |                      |                       |                    |                        |                  |                               |                  |                                           |
|                                |                                  |                     |                      |                       |                    |                        |                  |                               |                  |                                           |
|                                |                                  |                     |                      |                       |                    |                        |                  |                               |                  |                                           |
|                                |                                  |                     |                      |                       |                    |                        |                  |                               |                  |                                           |
|                                |                                  |                     |                      |                       |                    |                        |                  |                               |                  |                                           |
|                                |                                  |                     |                      |                       |                    |                        |                  |                               |                  |                                           |
|                                |                                  |                     |                      |                       |                    |                        |                  |                               |                  |                                           |
|                                |                                  |                     |                      |                       |                    |                        |                  |                               |                  |                                           |
|                                |                                  |                     |                      |                       |                    |                        |                  |                               |                  |                                           |
|                                |                                  |                     |                      |                       |                    |                        |                  |                               |                  |                                           |
|                                |                                  |                     |                      |                       |                    |                        |                  |                               |                  |                                           |
|                                |                                  |                     |                      |                       |                    |                        |                  |                               |                  |                                           |
|                                |                                  |                     |                      |                       |                    |                        |                  |                               |                  |                                           |
|                                |                                  |                     |                      |                       |                    |                        |                  |                               |                  |                                           |
| 🍠 隆                            |                                  |                     |                      |                       |                    |                        |                  |                               |                  | △ 🗊 🐠 6:35 Pi<br>9/3/20                   |

14. To Log out of the system. Click on the Log Out button to the right of the screen.

|              | http://www.ayso84.org            | g/gameschedule.aspx   |                     |                       | ×۵⊴ - ۹          | AYSO Region 84          | 🦉 Schedule       | ×                             |                      | 命 ☆ <sup>(1)</sup>                  |
|--------------|----------------------------------|-----------------------|---------------------|-----------------------|------------------|-------------------------|------------------|-------------------------------|----------------------|-------------------------------------|
| File Edit Vi | ew Favorites Tools               | Help                  |                     |                       |                  |                         |                  |                               |                      |                                     |
| 🚖 🔟 Online S | Stock Trading, Inv [             | 🖁 Google 🔸 Referee Ir | nstruction Online 🧉 | Excel Video Tutorials | YouTube - Broadc | ast You 🧃 Matchtrak - G | iame Schedu      |                               |                      |                                     |
|              |                                  |                       |                     |                       |                  |                         |                  |                               |                      |                                     |
|              |                                  | _                     | _                   | <b>_</b>              | _                |                         |                  |                               |                      | AYSO Region 84                      |
| missi        |                                  | reat Sc               | occer I             | S Her                 | e!               |                         |                  |                               |                      | _                                   |
|              | ₽/                               | Somethi               | ing for Ever        | Vone                  |                  |                         |                  |                               |                      | Mission Viejo, California           |
|              | 9                                | Jonenn                | ing for Lver        | yone                  |                  |                         |                  |                               |                      |                                     |
| _            |                                  |                       |                     |                       |                  |                         |                  | P.O. Box 6                    | 6080-178, MV, CA 926 | 90 - Welcome William Vecchio Logout |
| Parents      | <ul> <li>Registration</li> </ul> | Fields 🔻              | Programs 🔻          | Coaches 🔻             | Referee 🔻        | Contacts   Form Lil     | orary   Sponsors | <ul> <li>User Info</li> </ul> |                      |                                     |
|              |                                  | Fa                    | ll 2013 Sch         | edule                 |                  |                         |                  | View by:                      |                      |                                     |
|              |                                  |                       |                     |                       |                  |                         |                  | Team Sield                    |                      |                                     |
| Field:       |                                  | Date:                 |                     |                       |                  |                         |                  |                               |                      |                                     |
| Aurora Park  | •                                | 9/7/2013              | Post                | Score Unregis         | ter              |                         |                  |                               |                      |                                     |
| ID           | Date / Time                      | Field                 | Home                | Away                  | Referee          | Asst. Referee           | Asst. Referee    |                               |                      |                                     |
| Select 9166  | 9/7/2013 9:00:00 AM              | Aurora Park           | Joanis (BU9-07)     | Goodman (BU9-02)      |                  |                         |                  |                               |                      |                                     |
| Select 9163  | 9/7/2013 10:15:00 AM             | Aurora Park           | Larkin (BU9-10)     | Whittington (BU9-01)  |                  |                         |                  |                               |                      |                                     |
| 30000 9203   | 9///2015 11:50:00 Alia           | Autora Park           | Biener (BC 9-00)    | valgnan (BC 9-05)     |                  |                         |                  |                               |                      |                                     |
|              |                                  |                       |                     |                       |                  |                         |                  |                               |                      |                                     |
|              |                                  |                       |                     |                       |                  |                         |                  |                               |                      |                                     |
|              |                                  |                       |                     |                       |                  |                         |                  |                               |                      |                                     |
|              |                                  |                       |                     |                       |                  |                         |                  |                               |                      |                                     |
|              |                                  |                       |                     |                       |                  |                         |                  |                               |                      |                                     |
|              |                                  |                       |                     |                       |                  |                         |                  |                               |                      |                                     |
|              |                                  |                       |                     |                       |                  |                         |                  |                               |                      |                                     |
|              |                                  |                       |                     |                       |                  |                         |                  |                               |                      |                                     |
|              |                                  |                       |                     |                       |                  |                         |                  |                               |                      |                                     |
|              |                                  |                       |                     |                       |                  |                         |                  |                               |                      |                                     |
|              |                                  |                       |                     |                       |                  |                         |                  |                               |                      |                                     |
|              |                                  |                       |                     |                       |                  |                         |                  |                               |                      |                                     |
|              |                                  |                       |                     |                       |                  |                         |                  |                               |                      |                                     |
|              |                                  |                       |                     |                       |                  |                         |                  |                               |                      | 6:37 PM                             |
| <b>100</b>   | 🛛 🥨 🔛                            |                       |                     |                       |                  |                         |                  |                               |                      |                                     |
|              |                                  |                       |                     |                       |                  |                         |                  |                               |                      |                                     |

15. When you Log-out the system will refresh to the Region 84 Home page.

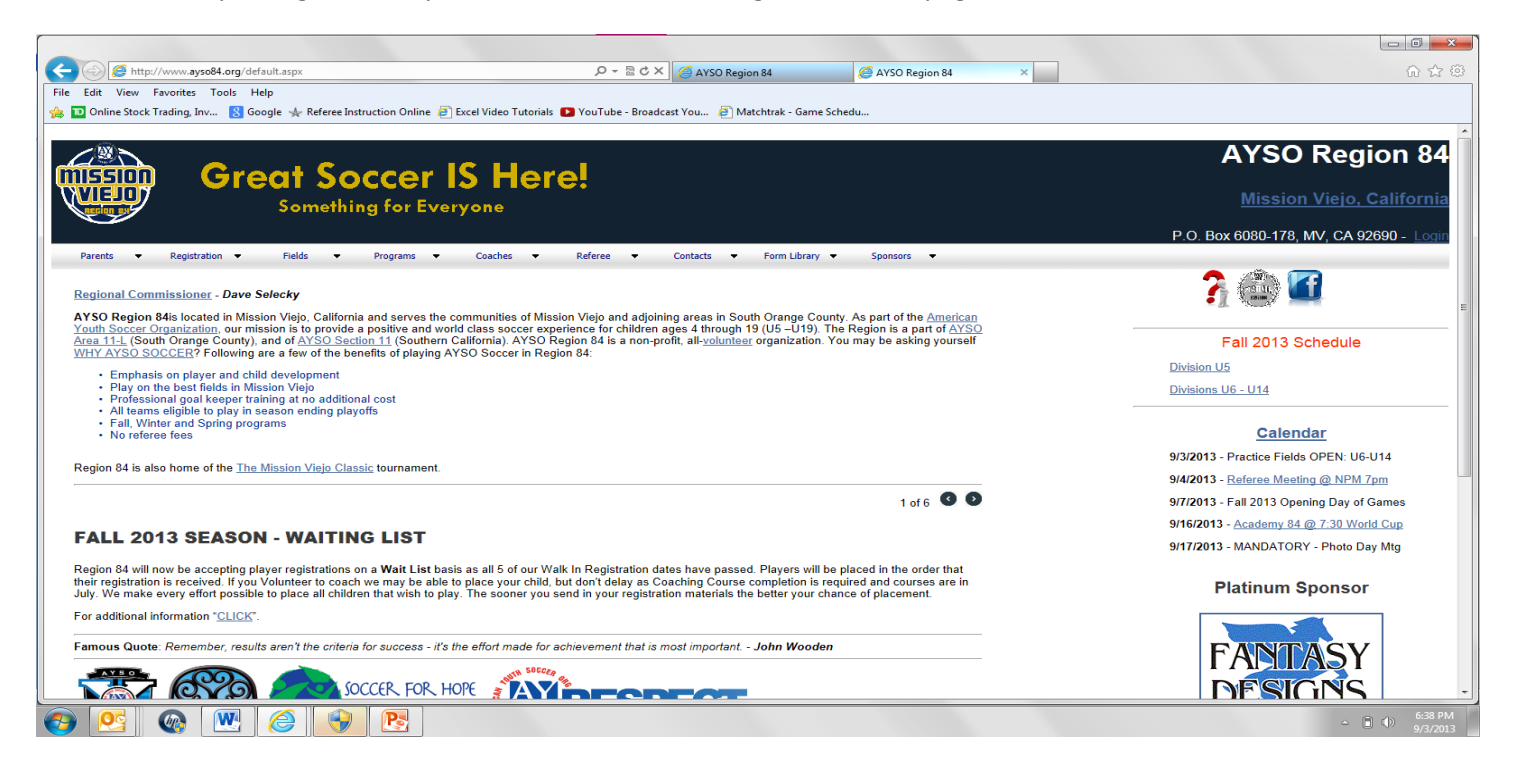

As you can tell for the first weekend we are in desperate need of Referee coverage. Let's work together to get these matches covered.

## Questions